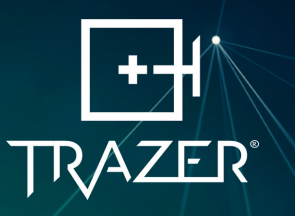

# TRAZER XP Quick Start Guide

## **Setup Checklist**

Before starting, make sure you have all the necessary components and tools. Setup usually takes between 1-2 hours to complete, depending on the system - Stationary or Mobile - you have selected.

#### **Components:**

• TRAZER XP Unit

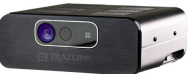

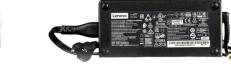

```
TRAZER XP UNIT
```

TRAZER XP POWER CORD

• Accessories

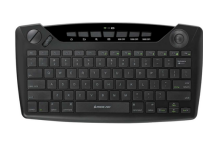

KEYBOARD

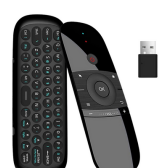

REMOTE

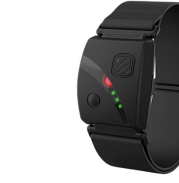

HEART RATE MONITOR

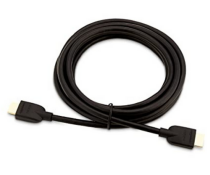

HDMI CORD

- TV / Monitor (43", 55", or 65")
- Stationary System Components

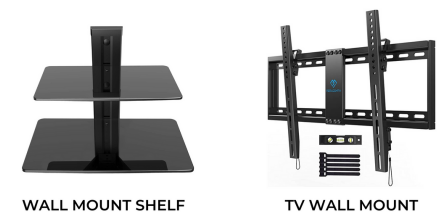

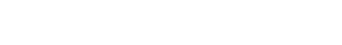

• Mobile System Components

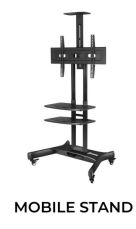

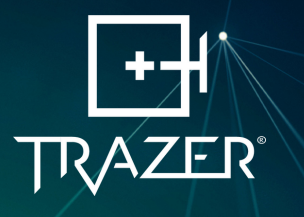

## **Setup Steps**

#### Install the TRAZER XP Unit

Using the TRAZER XP Installation instructions provided, install the unit..
SEE Stationary Installation or Mobile Installation
Proceed to Step 2 once installation and accessory setup are complete.

#### Power On

2

τ

6

- 2.1. Turn on both the TRAZER XP Unit and the TV.
- 2.2. The TRAZER XP Application will load automatically and display on the TV.
- 2.3. Turn on the Keyboard to navigate the screen or use the TRAZER Remote.

#### Connect to WiFi

- 3.1. Using your Keyboard or TRAZER Remote, click anywhere on the screen to exit the TRAZER *XP* App.
- 3.2. To find available networks, click on the Gord in the bottom right of the desktop toolbar.
- 3.3. Select a network from the list and enter the network password.

### Open the TRAZER XP App

4.1. Click the 🗾 *icon* on the desktop to re-launch the TRAZER XP App.

### Login

5.1. Login with your TRAZER Admin credentials. (You should have received an email from TRAZER Support (support@trazer.com) regarding your TRAZER account. You will be required to reset your password and verify your email before you can login. If you have not received this email, your Administrator will need to give you Admin access or assist with setup.)

#### Register the TRAZER XP Unit SKU

6.1. The TRAZER XP Unit SKU will be located on a sticker on the back of the Unit. Enter the SKU and click **Register**.

#### **Connect Heart Rate Monitor**

- 7.1. Ensure the Monitor is powered on and being worn correctly.
- 7.2. Click on the 💟 *icon* in the top right corner of the screen.
- 7.3. Click Start Scan to show available devices.
- 7.4. Select the Heart Rate Monitor from the list and click **Connect**.
- 7.5. Once a heart rate is displayed, exit the menu.

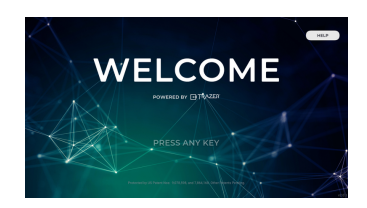

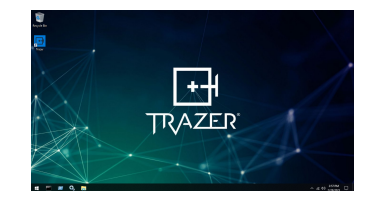

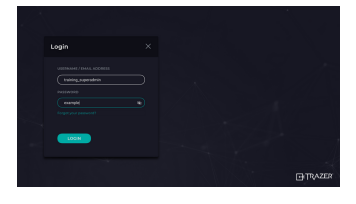

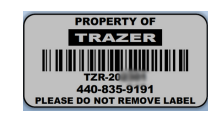

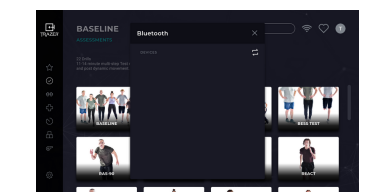

#### UNIVERSITY.TRAZER.COM

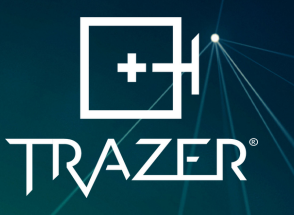

# TRAZER XP Installation

## **Stationary Installation**

1. Install the TRAZER Wall Mount Shelf.

Use the manufacturer's instructions to install the Wall Mount Shelf so that the bottom shelf is at least 31" from the floor.

Ensure the Shelf will be centered underneath the TV.

2. Install the TV Mount and mount the TV.

Use the manufacturer's instructions to install the TV mount and the TV.

Ensure the bottom of the TV will be at least 6" from the top of the TRAZER Wall-Mount Shelf.

3. Position the TRAZER XP Unit and Accessories.

Place the TRAZER XP Unit on the bottom shelf. Place the Keyboard on the top shelf.

4. Continue to TRAZER XP Unit and Accessory Setup.

## **Mobile Installation**

1. Assemble the Onkron Stand and mount the TV.

Use the manufacturer's instructions to assemble the stand and mount the TV.

Position the bottom tray securely beneath the cross beam, ensuring it is attached at the highest point possible. The tray should be approximately 28.5" from the floor.

The top tray must be secured a minimum of 8" above bottom tray.

2. Position the TRAZER XP Unit and Accessories.

Place the TRAZER XP Unit on the bottom tray. Place the Keyboard on the top tray.

3. Continue to TRAZER XP Unit and Accessory Setup.

## **TRAZER XP Unit and Accessory Setup**

#### 1. Connect Required Cords

- **a.** Plug the TRAZER XP Unit Power Cord into the accompanying power bank and connect to the left side of the Unit and to a power outlet.
- **b**.Connect the TV Power Cord to the TV and to a power outlet.
- c.Connect the HDMI Cord from the TV to the left side of the Unit.
- d. Plug the TRAZER Remote wireless receiver into an available USB port on either side of the Unit.
- e.Plug the Keyboard wireless receiver into an available USB port on either side of the Unit.

#### 2. Charge Accessories

- a.Connect the TRAZER Remote charger to an available USB port on either side of the Unit and plug the Remote in.
- b.Insert batteries into the Keyboard.
- c.Connect the Heart Rate Monitor charger to an available USB port on either side of the Unit and plug the Monitor in.
- 3. Continue to Step 2 of the Setup Steps.